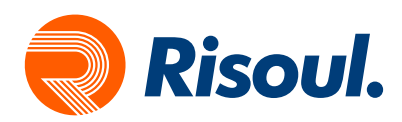

## **PanelView Plus 7**

## Migración de una Panelview Plus 6 a Panelview Plus 7

En este manual realizaremos la migración de una PV Plus 6 a una PV Plus 7, es necesario contar con las herramientas necesarias para realizar la migración, entre las cuales se encuentran:

- Rslinx Classic
- Factory Talk View Studio for Machine Edition
- Runtime a Migrar

El primer paso para la migración es tener el Runtime de la Panelview Plus 6, si ya tienes un respaldo puedes saltarte esta parte del manual hasta la pagina 7 Application Manager.

Para la extracción de un Runtime de la Panelview Plus 6 es necesario contar con el Software Rslinx Classic para realizar la comunicación entre la computadora y la HMI, vamos a abrir este software y crearemos un Drive de Comunicación.

| NSLinx Classic Gateway - [RSWho - 1]                                                                  | - 0                | ×     |
|----------------------------------------------------------------------------------------------------|--------------------|-------|
| 호 File Edit View Communications Station DDE/OPC Security Winds                                        | w Help             | - 8 × |
| Autobrowse Refresh to Bottom Not Browsing     Workstation, MTYPROLP10     ⊕-☆ Linx Gateways, Ethernet | E<br>teways<br>net |       |
| For Help, press F1                                                                                    | NUM 03/09/20 12:5  | 9 PM  |

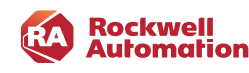

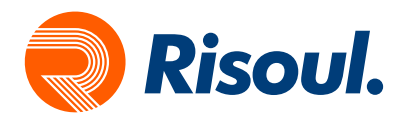

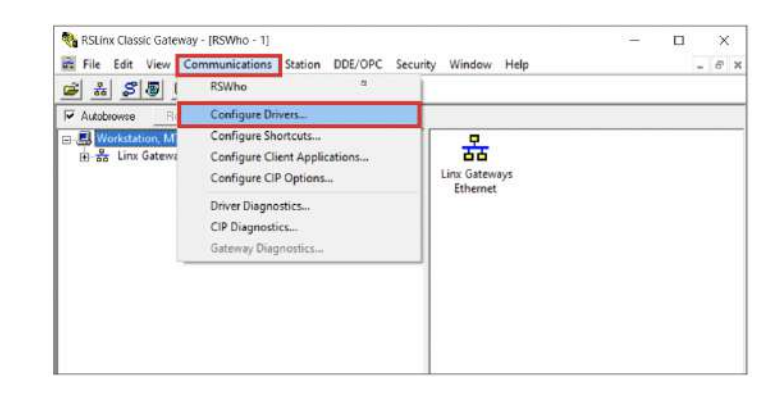

Una vez que abrimos el Rslinx Classic, vamos a dar clic en **Communications**, y seleccionar Configure Drivers.

Cuando nos abre la ventana Configure Drivers seleccionamos Ethernet/IP Driver para crear nuestra red.

| vailable Driver Types:                                                                                       |         | Close      |
|----------------------------------------------------------------------------------------------------|---------|------------|
| 1784-U2DHP for DH + devices<br>RS-232 DF1 devices<br>Elhernet devices<br>Elhernet AP priver                  | Add New | Help       |
| 1784-PKTX[D]/PCMK for DH+/DH-485 devices<br>DF1 Polling Master Driver<br>1784-PCIC[S] for ControlNet devices | Statur  | Configure. |
| DF1 Slave Driver<br>DH485 UIC devices<br>Victual Restances (Safe and EStat USP)                              |         | Statup     |
| DeviceNet Drivers (1770-KFD, SDNPT drivers)<br>SLC 500 (DH485) Emulator driver                               |         | Start      |
| SmartGuard USB Driver<br>Remote Devices via Linx Gateway                                                     |         | Stop       |
|                                                                                                    |         | Delete     |

Una vez que seleccionamos el driver le damos clic a Add New y nso desplegara una ventana donde asignaremos un nombre a nuestro Driver.

| Available Driver Types: |                                                              |         |
|-------------------------|--------------------------------------------------------------|---------|
| EtherNet/IP Driver      | 2                                                            | Add New |
| Configured Drivers:     |                                                              |         |
| Name and Description    | Add New RSLinx Classic Driver                                | ×       |
|                         | Choose a name for the new driver.<br>(15 characters maximum) | ОК      |
| -                       | AB ETHIP-1                                                   | Cancel  |

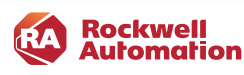

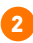

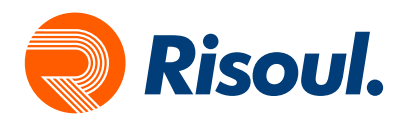

Damos clic en OK y nos desplegara nuestra tarjeta de Red de la PC, debemos seleccionar la IP estática de la computadora, para saber cuál es o asignarla tendrán que ir a la **Configuración de Red e Internet.** 

| <ul> <li>Browse Local Subnet</li> <li>Browse Remote Su</li> </ul> | ibnet        |   |
|-------------------------------------------------------------------|--------------|---|
| P                                                                 | 1010287.000  |   |
| Description                                                       | IP Address   | ^ |
| Windows Default                                                   |              |   |
| Realtek PCIe GbE Family Controller                                | 192.168.1.2  |   |
| Fortinet Virtual Ethemet Adapter (NDIS 6.30)                      | unknown      |   |
| Viduare Vidual Ethemat Adapter for VMpat 1                        | 192 168 59 1 |   |
| Viniwale villoar Energe Adapter for Vinite 1                      | 152.100.00.1 | ~ |
| <                                                                 | >            |   |
|                                                                   |              |   |
|                                                                   |              |   |
|                                                                   |              |   |
|                                                                   |              |   |

Seleccionamos nuestra IP estática damos clic en **Aplicar y Aceptar**, cerramos **Configure Driver** y vamos a desplegar nuestro nuevo Driver creado, deberá estar nuestro PLC y la Panelview y todo lo que tengamos en red dentro del mismo segmento de IP.

| Turreno de la companya de la companya                                                                                                    |                                                        |
|----------------------------------------------------------------------------------------------------|--------------------------------------------------------|
| <ul> <li>RSLinx Classic Gateway - [RSWho - 1]</li> <li>File Edit View Communications Station DDE/OPC Security</li> </ul>                                                                                                    | y Window Help                                          |
| ≝ # \$ @ <b>@</b>   ≥ <b>!</b> ?                                                                                                    |                                                        |
| Autobrowse Refresh 🗈 🔤 🎆 Browsing - node 192.168.1.9 f                                                                                                    | found                                                  |
| Workstation, MTYPROLP10  Kinx Gateways, Ethernet  Solution: Stateways, Ethernet  Solution: Stateways, Ethernet Solution: Stateways, Ethernet  Solution: St | 192.168.1.15 192.168.1.9<br>1769-L18ERM PanelView Plus |

Si podemos visualizar nuestra Panelview Plus 6 podemos proseguir a respaldar nuestro Runtime para migrarlo a una Panelview Plus 7.

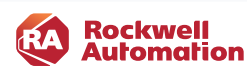

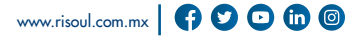

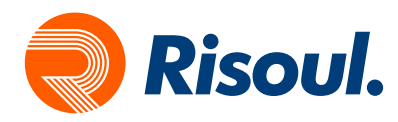

Para realizar un respaldo de un Runtime se necesita la aplicación ME Transfer Utility que se instala junto con el FactoryTalk view Studio for Machine Edition.

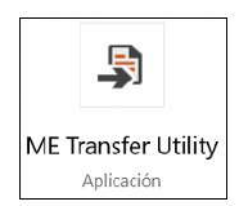

Buscamos esta aplicación en nuestros programas y la ejecutamos.

| Download                                                                                                    | Upbad Compare                                                                           | 1 Downloa |
|----------------------------------------------------------------------------------------------------|-----------------------------------------------------------------------------------------|-----------|
|                                                                                                    |                                                                                         | - E2      |
| Source file:                                                                                                    |                                                                                         |           |
| C:\Users\Public\Documents\RSView Enterprise                                                                                                    | ME\Runtime\Proyecto PV Plus 6.mer                                                       | Help      |
| Download as: Proyecto PV Plus 6                                                                                                    | Application Version: 8.0                                                                |           |
| Destination storage type:                                                                                                    | · · · · · · · · · · · · · · · · · · ·                                                   |           |
| Internal Storage                                                                                                    | WARNING:                                                                                |           |
| Run application at start-up                                                                                                    | Include a goto configure mode button in your application if                             |           |
| When application runs:                                                                                                    | you need to access the configuration mode screens.                                      |           |
| Replace communications     Delete1 on Files                                                                                                    | Include a shutdown button in your application if you want to<br>be able to shut it down |           |
| 1 Contractory (100)                                                                                                    |                                                                                         | 1         |
|                                                                                                    |                                                                                         |           |
| ect destination terminal:                                                                                                    |                                                                                         |           |
| ect destination terminal:                                                                                                    | P10                                                                                     | 1         |
| lect destination terminal:<br>- In RSLinx Enterprise - Desktop, MTYPROLI<br>In 1789-A17, Backplane                                                                                                    | P10                                                                                     | ]         |
| lect destination terminal:<br>                                                                                                    | P10                                                                                     | ]         |
| lect destination terminal:<br>- 프 RSLinx Enterprise - Desktop, MTVPROL<br>유 1789-A17, Backplane<br>- 옮 EtherNet, Ethernet<br>- 한 프 192.168.1.9, PanelView Plus_6 10                                                   | P10<br>000, PanelView Plus_6 1000                                                       |           |
| lect destination terminal:<br>■ RSLinx Enterprise - Desktop, MTYPROL<br>■ ■ 1789-A17, Backplane<br>■ ■ 189-L168.1.9, PanelView Plus_6 10<br>■ ■ 192.168.1.9, PanelView Plus_6 10<br>■ ■ 192.168.1.9, 1769-L18ERW-BBII | P10<br>000, PanelView Plus_6 1000<br>B, Prueba_1<br>totata: 0.11 V2 0.0 DUBIC 2         | A.        |
| lect destination terminal:<br>RSLinx Enterprise - Desktop, MTYPROL<br>1789-A17, Backplane<br>REtherNet, Ethernet<br>192.168.1.9, PanelView Plus_6 10<br>192.168.1.180, SLC, SLC Connect                               | P10<br>000, PanelView Plus_6 1000<br>BJ. Prueba_1<br>ted via AN-X2-AB-DHRIO 2           |           |
| lect destination terminal:<br>                                                                                                    | P10<br>000, PanelView Plus_6 1000<br>B, Prueba_1<br>ted via AN-X2-AB-DHRIO 2            |           |

Esta aplicación de FactoryTalk nos permite hacer descargas de Runtime hacia nuestras Panelview que tengamos en red, también nos permite hacer un Upload de Runtimes que tengamos en nuestras Panelview plus 6 o 7, también podemos comparar entre dos Runtime modificaciones que se hallan realizado, para este ejercicio seleccionaremos la opción de UPLOAD, para respaldar el Runtime creado en el Panelview Plus 6 y posterios mente modificarlo a PanelView Plus 7.

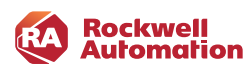

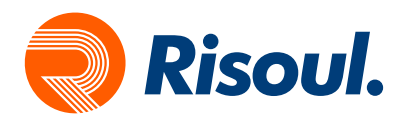

Seleccionamos Upload y nos mostrara la siguiente ventana para realizar el respaldo.

| Download                                                                                                    | Upload                           |  |
|----------------------------------------------------------------------------------------------------|----------------------------------|--|
| Source storage type:                                                                                                    |                                  |  |
| Internal Storage                                                                                                    |                                  |  |
| Source file:                                                                                                    |                                  |  |
| 🗆 Upload as:                                                                                                    |                                  |  |
| Destination folder:                                                                                                    |                                  |  |
| Destination folder:                                                                                                    |                                  |  |
| Destination folder:                                                                                                    |                                  |  |
| Destination folder:                                                                                                    |                                  |  |
| Destination folder:<br>                                                                                                    | 210                              |  |
| Destination folder:<br>lect source terminal:<br>State Source terminal:<br>State Sour | 210                              |  |
| Destination folder:<br>Hect source terminal:<br>State of the source terminal:<br>State of the source terminal:<br>State of terminal:<br>State of terminal:<br>S                       | 210                              |  |
| Destination folder:<br>dect source terminal:<br>Set SLinx Enterprise - Desktop, MTYPROLF<br>E T789-A17, Backplane<br>Set EtherNet, Ethernet<br>T192.168.1.9, PanelView Plus_6 10                                                                                                    | 210<br>00, PanelView Plus_6 1000 |  |

En la parte inferior nos muestra nuestra comunicación con Rslinx, seleccionaremos nuestra pantalla, debemos corroborar la dirección IP de la Panelview Plus 6 y seleccionamos en **Source file**: dando clic en el cuadrado con 3 puntos el Runtime a respaldar.

| Select File to Upload          | ×      |  |
|--------------------------------|--------|--|
| Storage type: Internal Storage |        |  |
| Files:                         |        |  |
| LABSTRATIK_5.mer               |        |  |
| Proyecto ny hius other         |        |  |
|                                |        |  |
|                                |        |  |
|                                |        |  |
|                                |        |  |
|                                |        |  |
|                                |        |  |
| -                              |        |  |
|                                |        |  |
|                                | Canaal |  |

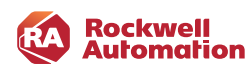

PanelView Plus 7 | Migración de una Panelview Plus 6 a Panelview Plus 7

www.risoul.com.mx

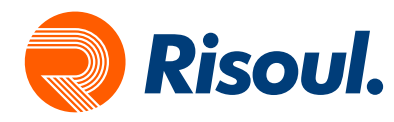

Una vez que seleccionemos el Runtime damos clic en OK, seleccionamos ahora una carpeta o Ruta donde guardaremos nuestro respaldo en la pestaña **Destination folder:** dando clic en el recuadro de 3 puntos para seleccionar la Ruta o Carpeta.

| Download                                                                                                    | Upload                                                                                                    | Compare | Upload |
|----------------------------------------------------------------------------------------------------|----------------------------------------------------------------------------------------------------|---------|--------|
| Source storage type:                                                                                                    | Buscar carpeta                                                                                                    | ×       | Exit   |
| Internal Storage 🗾                                                                                                    | Select Folder for Upload                                                                                                    |         | Help   |
| Upload as: Proyecto PV Plus 5                                                                                                    | Escritorio<br>ConeDrive<br>California Sai Heyer Castro<br>Sector Saturation<br>Sector Saturationa | -       |        |
| act source terminat                                                                                                    |                                                                                                    |         |        |
| Skipper Skipper Skipp | 1                                                                                                    |         |        |

Después de asignar la Ruta donde guardaremos nuestro respaldo damos clic en **Upload** para comenzar la extracción del Runtime.

| Uploading                                                                                                    | ×   |
|----------------------------------------------------------------------------------------------------|-----|
| Source: \Application Data\Rockwell Soltware\RSViewME\Runtime\Proyecto PV Plus 6.mer<br>Destination: C:\Users\abraham.heyer\Proyecto PV Plus 6.mer<br>Status: Uploading | 40% |
| Cancel                                                                                                    |     |

Esto indica que se esta realizando correctamente el respaldo, al final nos aparecerá un mensaje indicando que el Upload se ah completado correctamente, si algo falla en la comunicación el respaldo no se realizará correctamente.

| Transfer Utility                       | × |
|----------------------------------------|---|
| The upload has completed successfully. |   |
| Aceptar                                |   |

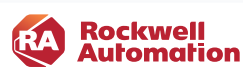

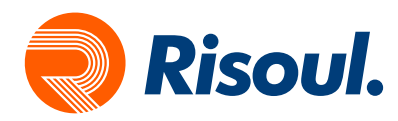

Una vez que tengamos nuestro Runtime hay que Restaurarlo para poder realizar modificaciones en el Proyecto de Factorytalk View Machine Edition y poder cambiar la Panelview plus 6 a Panelview Plus 7.

Para restaurar un Runtime con extencion .mer se necesita una aplicación llamada FactoryTalk View ME Application Manager, la cual se instala junto con FT view Studio for ME

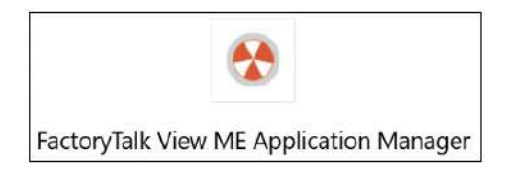

Es una aplicación sencilla que nos permite realizar varias funciones, nosotros seleccionaremos **Restore runtime application** y damos clic en **Siguiente**.

| Rename application     Copy application     Delete application     Delete application     Backup application |
|----------------------------------------------------------------------------------------------------|
| Copy application Delete application Backup application                                                       |
| C Delete application                                                                                         |
| Backup application                                                                                           |
|                                                                                                    |
| Restore application                                                                                          |
| Restore Legacy Project                                                                                       |
| C Restore runtime application                                                                                |

Nos aparecerá otra ventana donde nos pedirá especificar la ruta donde guardamos nuestro Runtime, seleccionamos el cuadro con 3 puntos y lo buscamos en nuestra PC, una vez que lo seleccionemos damos clic en **Siguiente**, si el Runtime tiene password tendremos que teclearlo en la parte inferior.

| pecify the runti | ime application to res | tore                  |                     |  |
|------------------|------------------------|-----------------------|---------------------|--|
| _                |                        |                       |                     |  |
|                  |                        |                       |                     |  |
|                  |                        |                       |                     |  |
|                  |                        |                       |                     |  |
| ecify the pas    | sword if the runtime a | pplication is protect | ed with a password: |  |
| pecify the pas   | sword if the runtime a | pplication is protect | ed with a password. |  |
| pecify the pas   | sword if the runtime a | pplication is protect | ed with a password: |  |

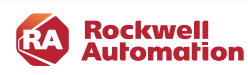

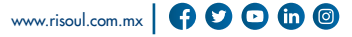

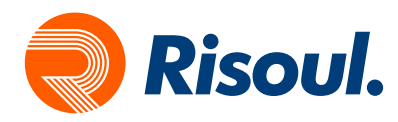

Posteriormente nos pedirá asignarle un nuevo nombre a la Aplicación, esto para poder identificarla en el FTview Studio For Machine Edition.

| Practory talk    | iew ME Applica    | ation Manager |         | × |
|------------------|-------------------|---------------|---------|---|
| Enter a name for | he new applicatio | an.           |         |   |
| Proyecto PV Plu  | 6 Restaurado      |               |         |   |
|                  |                   |               |         |   |
|                  |                   |               |         |   |
|                  |                   |               |         |   |
|                  |                   |               |         |   |
|                  |                   |               |         |   |
|                  |                   |               |         |   |
|                  |                   |               |         |   |
|                  |                   |               |         |   |
|                  |                   |               | 1.2.1.1 |   |

Por último, damos clic en Finalizar y comenzara a convertir el Runtime en una aplicación de FTview Studio For Machine Edition.

| Restoring Runtime Application |  |
|-------------------------------|--|
| Graphics                      |  |
| [DIAGNOSTICS]                 |  |
| Cancel                        |  |

Este recuadro nos indica que la aplicación se esta convirtiendo correctamente, una vez que termine solo nos mandara al Application Manager, solo lo cerramos, para abrir nuestra aplicación tendremos que abrir FactoryTalk View Studio.

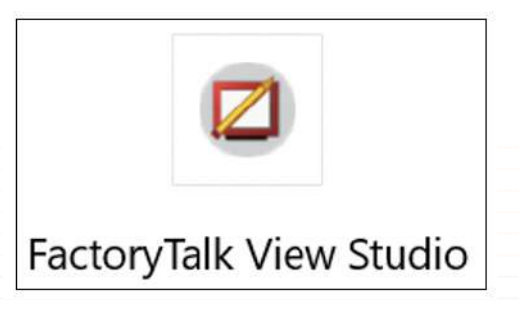

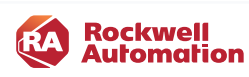

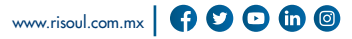

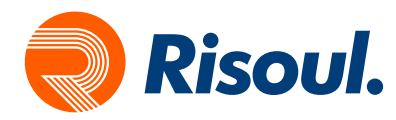

Al abrir FactoryTalk View Studio nos da las opciones de Crear un proyecto nuevo o abrir uno ya existente, en este caso abriremos nuestra aplicación recién restaurada.

| Application Name<br>Block Machine Demo<br>InstantFizz, ME<br>M182685_210119_Prueba<br>Objects 5 Screen Demo<br>On, board Audt Demo | Î |
|----------------------------------------------------------------------------------------------------|---|
| Block Machine Demo<br>InstantFizz, ME<br>M132685_210115_Pueba<br>Objects 55creen Demo<br>On, board Audit Demo                      |   |
| InstantFizz_ME<br>M182685_210115_Prueba<br>Objects 5 Screen Demo<br>On Joard Audit Demo                                            |   |
| M182685_210119_Prueba<br>Objects 5 Screen Demo<br>On_board Audit Demo                                                              |   |
| Objects 5 Screen Demo<br>On_board Audit Demo                                                                                       |   |
| On_board Audit Demo                                                                                                    |   |
| Development Display                                                                                                    |   |
| Panerview DH Hus                                                                                                    |   |
| Proyecto PV Plus 6                                                                                                    |   |
| Proyecto PV Plus 6 Restaurado                                                                                                    |   |
| SMTP Email Demo                                                                                                    |   |
| 30%/024_M1_2_04                                                                                                    |   |
| Last Opened With: FactoryTalk View Studio 11.0                                                                                     |   |
| Resolution: PVPlus 700/1000 (640x480)                                                                                              |   |
| Language: Español (México), es-MX                                                                                                  | × |
|                                                                                                    |   |

En esta ventana nos muestra las características de nuestra aplicación, con que versión se abrió la ultima vez, y para que Panelview fue creada, damos clic en abrir para realizar la modificación del proyecto.

| FactoryTa | alk View Studio                                                                                                    | × |
|-----------|----------------------------------------------------------------------------------------------------|---|
| 1         | The Machine Edition development application you are about<br>to open was created with version '3.00.00' of FactoryTalk View<br>Studio. If you continue and open this application with<br>version '11.00.00' of FactoryTalk View Studio, the application<br>will be converted to this new version. Once the application<br>has been converted, you will not be able to open the<br>application using an older version of FactoryTalk View Studio.<br>However, you will be able to create older versions of Machine<br>Edition runtime applications (*.med) from this Machine Edition<br>development application that will be able to be run on older<br>versions of FactoryTalk View ME Station terminals.<br>The conversion of the application does not perform a<br>migration of Runtime Security accounts to version 4.0.00. To |   |
|           | migrate Runtime Security accounts, open the Runtime Security<br>editor in the project, select the 4.0 tab, and choose 'Migrate<br>3.2 and earlier' from the Setup menu.                                                                                                    |   |
|           | Do you wish to continue and open the application ?                                                                                                    | - |

Esta ventana nos aparece ya que el Runtime fue creado en Version 8.00 y en nuestra PC tenemos la version 11.00, FactoryTalk convertirá este archivo a la versión más nueva, posteriormente podemos crear el Runtime para la versión que se requiera.

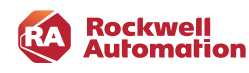

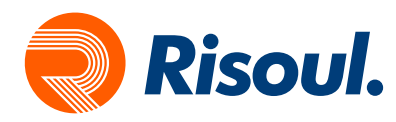

Después de dar clic en Si, el proceso de conversión iniciara, una vez que termine nuestra aplicación esta lista para trabajar en ella, verificamos que estén nuestros Displays y posteriormente cambiaremos la Panelview del proyecto.

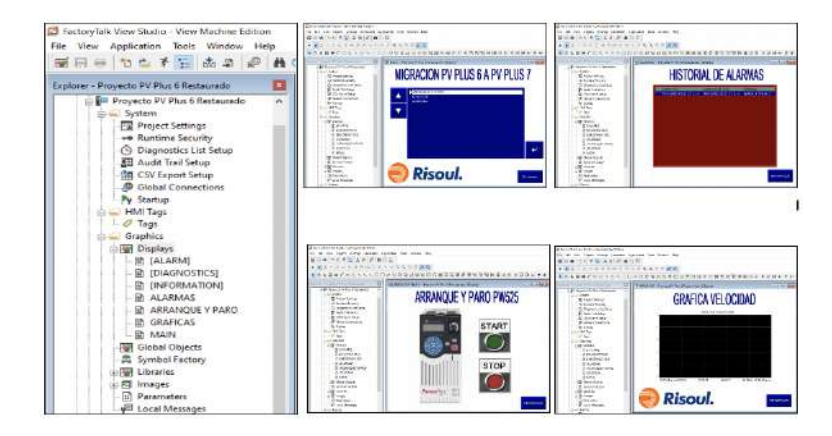

Para cambiar nuestra PV Plus 6 a una PV Plus 7 es muy sencillo, nos dirigimos a la Pestaña **Project Setting** y cambiamos de catálogo, es importante seleccionar correctamente la nueva Panelview Plus 7, y si es Standard o Performance.

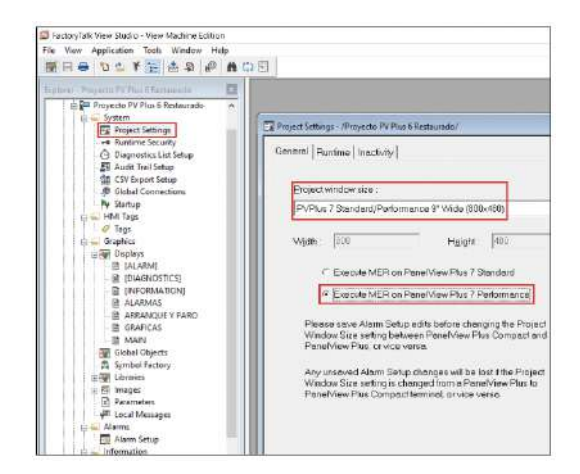

Guardamos los cambios y nos aparecerá un mensaje como el siguiente:

| Project | Settings Editor                               |                                                               |                                        | ×               |
|---------|-----------------------------------------------|---------------------------------------------------------------|----------------------------------------|-----------------|
|         | You have mad<br>changes will a<br>Do you want | de changes to the<br>iffect all graphic o<br>to save your cha | e project window<br>lisplays.<br>nges? | settings. These |
|         |                                               | Sí                                                            | No                                     | Cancelar        |

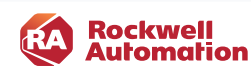

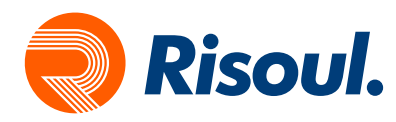

Nos menciona que estamos cambiando en el proyecto la resolución de los displays, y se ajustara a las nuevas configuraciones, damos clic en Si para aceptar y proseguir con la Migración.

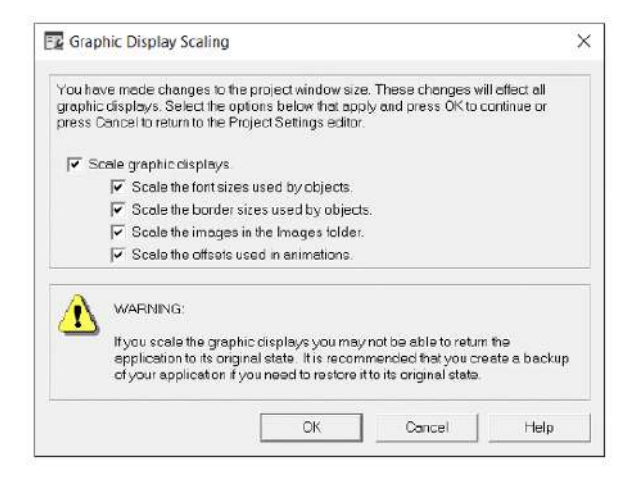

La siguiente ventana nos muestra los cambios que se realizaran en la aplicación, se Escalaran los Gráficos del Display, Textos y Objetos, damos clic en OK.

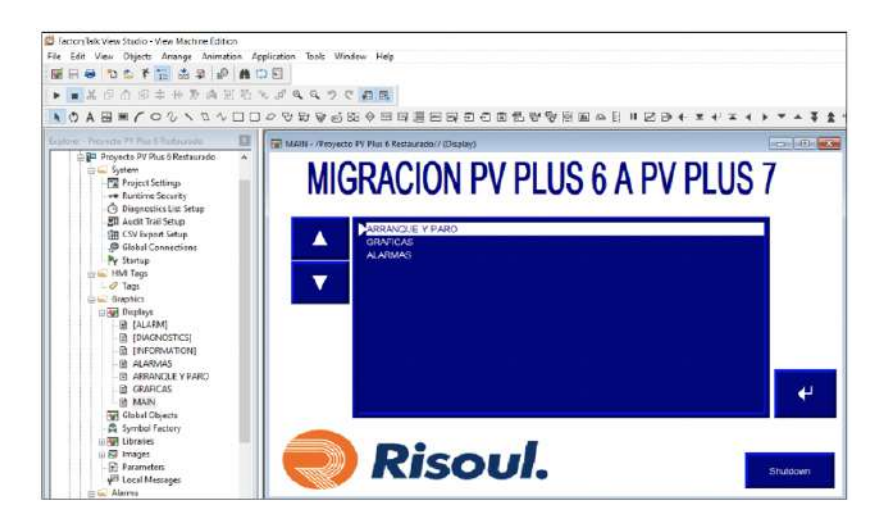

Podemos observar que se modificaron los gráficos en los Displays, solo nos falta crear el Runtime para la Panelview Plus 7.

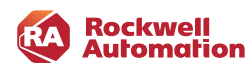

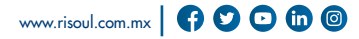

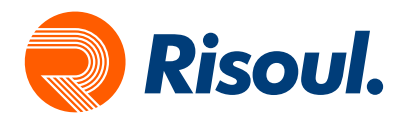

Para crear el nuevo Runtime para la Panelview Plus 7 vamos a la pestaña **Application** y seleccionamos **Create Runtime Application**.

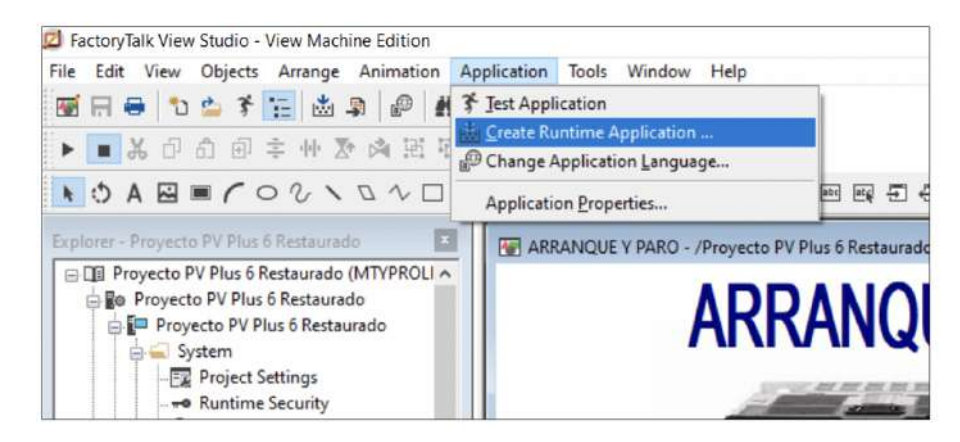

Nos abrirá una ventana donde seleccionaremos la ruta donde guardaremos nuestro Runtime nuevo para posteriormente descargarlo a la Panelview Plus 7.

| 🖾 Create Runti                             | me Applica                             | tion                                                                                             |                                               | ×                  |
|--------------------------------------------|----------------------------------------|--------------------------------------------------------------------------------------------------|-----------------------------------------------|--------------------|
| Guardar en:                                | Runtin                                 | ne v                                                                                             | · 🛛 🗊 🗁 📰 •                                   |                    |
| Acceso rápido<br>Escritorio<br>Bibliotecas | Nombre<br>Di Proye                     | ∽<br>ucto PV Plus 6                                                                              | Fecha de modificació<br>09/03/2020 12:13 p. m | n Tipo<br>5. RSVii |
| Este equipo<br>equipo<br>Red               | <<br>Nombre:                           | Proyecto PV Plus 6 Restaurado                                                                    |                                               | ><br>Guardar       |
|                                            | Tpo:                                   | Runtime 11.0 Application ("mer)                                                                  | v .                                           | Cancelar           |
|                                            | Convetsion<br>Always<br>Never<br>Conve | to development application<br>allow conversion<br>allow conversion<br>sion protected by password |                                               | Help               |

Normalmente nos abre la Ruta donde se guardan todos los **Runtime**, pero nosotros podemos modificarla y guardarlo donde queramos, es importante en Tipo seleccionar el Runtime correcto, para saber que versión utilizar debemos revisar el **Firmware** que tiene la Panelview Plus 7 en Terminal Setting, una vez que seleccionemos esto dar clic en **Guardar**, el Runtime se comenzara a generar, una vez que termine solo faltara transferirlo al Panelview.

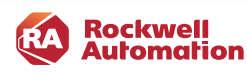

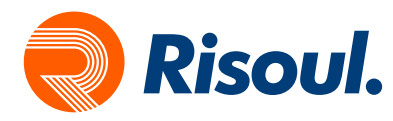

Para transferir un Runtime a la Panelview Plus 7, deberemos conectar nuestra Panelview por Ethernet con nuestra PC, posteriormente revisar la comunicación en Rslinx, si podemos visualizar la Panelview podremos descargar el Runtime.

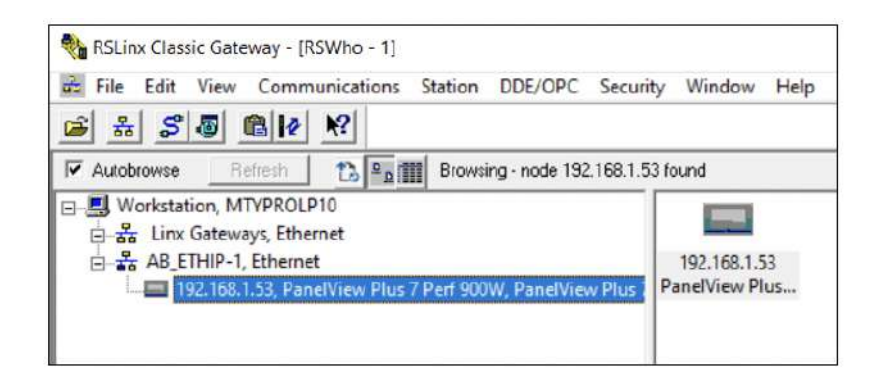

Si tenemos comunicación con nuestra Panelview Plus 7 lo ultimo que nos falta seria descargar el Runtime, para esto utilizaremos Transfer Utility, podemos abrir esta aplicación desde FactoryTalk View Studio en la pestaña Tools:

| a ractory lank view Stabio     | View Machine Eardon                                                                                         |  |
|--------------------------------|----------------------------------------------------------------------------------------------------|--|
| File View Application          | Tools Window Help                                                                                           |  |
| Explorer - Proyecto PV Plu     | Diagnostics Setup<br>Diagnostics Viewer<br>Export Policies                                                  |  |
| Proyecto PV Plus 6             | 🗿 Transfer Utility                                                                                          |  |
| Proyecto PV Plu<br>Proyecto PV | <u>I</u> ag Import and Export Wizard<br>Application <u>M</u> anager<br>Eirmware Upgrade Wizard<br>Languages |  |

Cuando abrimos la aplicación vamos a la sección Download.

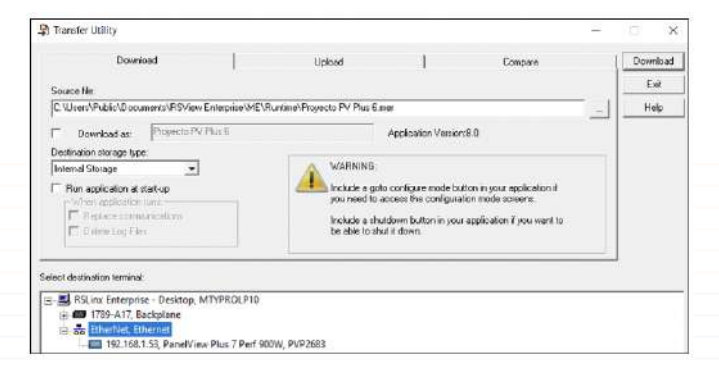

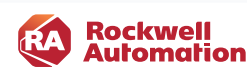

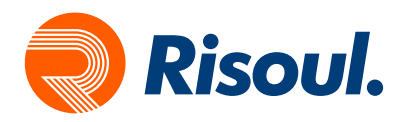

En la sección Download debemos seleccionar en Source File nuestro Runtime creado para la Panelview Plus 7, damos clic en el cuadro con tres puntos para buscarlo en nuestra PC.

|                                                                               | ikad                                 | Upload Compare                                                                                                    | Downia |
|-------------------------------------------------------------------------------|--------------------------------------|----------------------------------------------------------------------------------------------------|--------|
| Source file:                                                                  |                                      |                                                                                                    | Ext    |
| C:\Users\Public\Doc                                                           | uments/RSV:ew Enterprise/MEVRuntim   | e/Proyecto PV Plus 6 Restaurado mer                                                                                                    | Hek    |
| Download as                                                                   | Proyecto PV Plus 6 Restaurado        | Application Version:11.0                                                                                                    |        |
| Destination storage typ                                                       | e                                    |                                                                                                    |        |
| Run application at<br>When suplication<br>The Replace com<br>Determine Log Fi | stat-up<br>monti<br>moncatione<br>ee | Include a goto conligue mode button in your application if<br>your need to access the configuration mode screens.<br>Include a shirtdown button in your application if your want to<br>be able to shuft down. |        |
| sct destination termine                                                       | st.                                  |                                                                                                    |        |

Debemos seleccionar nuestra Panelview Plus 7 con su dirección IP y posteriormente dar clic en Download.

| Downloading                                                                                                    | ×   |
|----------------------------------------------------------------------------------------------------|-----|
| Source: C:Wsers\Public\Documents\RSViewEnterprise\ME\Runtime\Proyecto PV Plus 6 Restaurado.mer<br>Destination: \Application Data\Rockwell Software\RSViewME\Runtime\Proyecto PV Plus 6 Restaurado.mer |     |
|                                                                                                    | 47% |
| Status: Downloading Cancel                                                                                                    |     |

Nos aparecerá el proceso de descarga hacia el Panelview Plus 7.

Posteriormente nos mostrara un mensaje que la descarga ah sido exitosa, si no nos marca ningún error habremos terminado la migración y solo falta ejecutar el Runtime en la nueva Panelview Plus 7.

| Transfer Utility                        | ×  |
|-----------------------------------------|----|
| The download has completed successfully | х. |
| Acepta                                  |    |

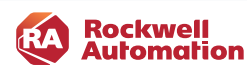